Huris Payroll User Manual Ver 1.2

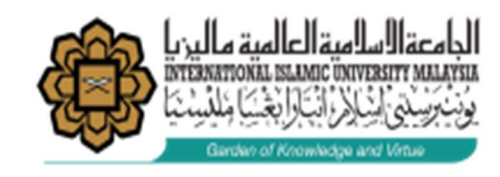

## HURIS USER GUIDE MANUAL for Part Time Online Claim (Non-Academic)

(Guidelines for Verifier)

| HUMAN RESOURCE INFORMATION SYSTEM |  |
|-----------------------------------|--|
| HUMAN RESOURCE INFORMATION SYSTEM |  |
| HUMAN RESOURCE INFORMATION SYSTEM |  |
|                                   |  |
| HUMAN RESOURCE INFORMATION SYSTEM |  |

• Url : <u>https://huris.iium.edu.my/</u>

## The deadline for verifier to verify the claim is before 4<sup>th</sup> day of the month

Please fill in the form and submit to <u>msd\_it@iium.edu.my</u> to appoint verifier. Kindly refer to the link below:

http://www.iium.edu.my/division/msd/downloadable-forms-3

Click IT Service/Request and choose form Request/Revoke Access to Database/System

## **Guide to Verify**

1. Please Go to huris.iium.edu.my in Internet Explorer.

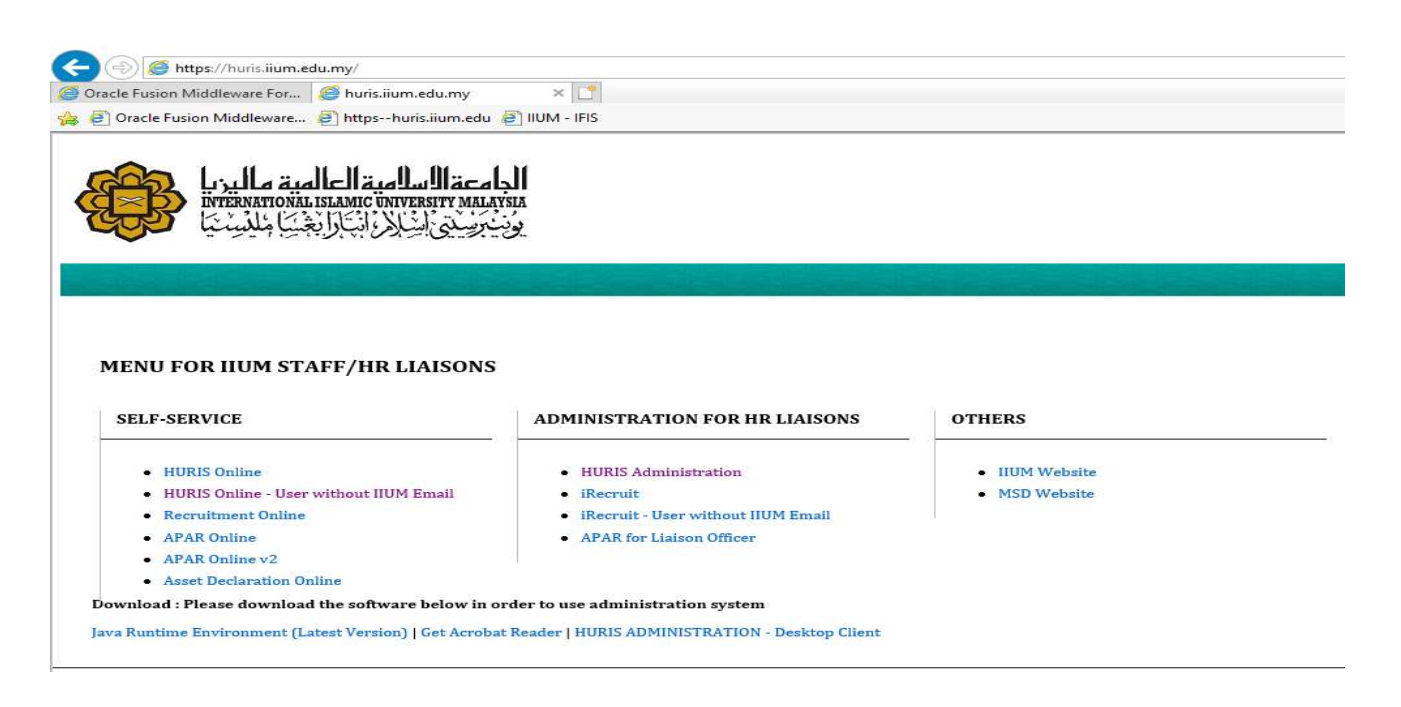

- 2. Click on HURIS Administration Login using Email Username and Password. *(Install Java Runtime Environment (Latest Version)).*
- 3. Please find the user manual for install Java at <a href="https://www.iium.edu.my/division/msd/manuals">https://www.iium.edu.my/division/msd/manuals</a> and click Java Update :: Manual Access HURIS Administration via Desktop Client.

| HUMAN RESOU          | RCE INFORMATION SYSTEM |
|----------------------|------------------------|
| Username<br>Password |                        |

4. Please go to Payroll > Claim > Part Time (Administrative) > Verify Application

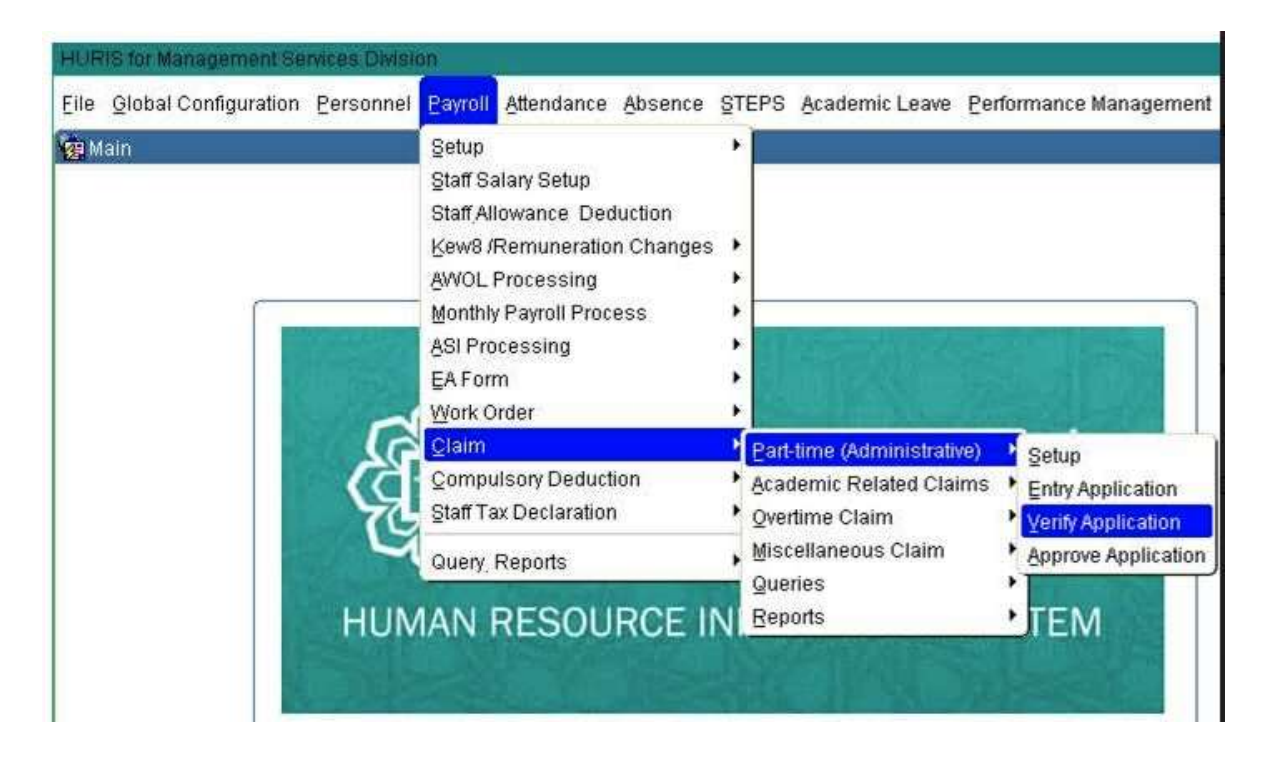

5. Then Search your KCD. Click on Detail Button to check the claim.

|             | KCD         | 4065 |      | Office of International Affairs |                         |      |                | _ r               | Se     | arch          |                     |         |   |
|-------------|-------------|------|------|---------------------------------|-------------------------|------|----------------|-------------------|--------|---------------|---------------------|---------|---|
|             | Staff ID    |      |      |                                 |                         |      |                |                   |        | Re            | set                 |         |   |
|             | Claim Month |      | =    | Claim Type                      |                         |      |                |                   |        |               |                     |         |   |
| Claim List  | 2           |      |      |                                 |                         |      |                |                   |        |               |                     |         |   |
| Claim Month | Staff ID    | Name |      | Claim                           | Туре                    | KC   | D Charged      |                   | T      | otal<br>Iours | Total Claim<br>(RM) |         |   |
| Feb-2019    |             |      | PT   | rn 🛛                            | Part-Time Administrativ | 4065 | Office of Inte | rnational Affairs |        | 134           | 804.00              | Details | - |
| Feb-2019    |             |      | PT   | IN                              | Part-Time Administrativ | 4065 | Office of Inte | rnational Affairs |        | 134           | 804.00              | Details |   |
| Feb-2019    |             |      | 1 PT | [N                              | Part-Time Administrativ | 4065 | Office of Inte | mational Affairs  |        | 129.72        | 778.32              | Details |   |
| Feb-2019    |             |      | PT   | [N                              | Part-Time Administrativ | 4065 | Office of Inte | rnational Affairs |        | 134           | 804.00              | Details |   |
| Feb-2019    |             |      | PT   | [N                              | Part-Time Administrativ | 4065 | Office of Inte | rnational Affairs |        | 134           | 804.00              | Details |   |
| Feb-2019    |             |      | a PT | IN                              | Part-Time Administrativ | 4065 | Office of Inte | rnational Affairs |        | 87.68         | 526.08              | Details |   |
| Feb-2019    |             |      | PT   | TN                              | Part-Time Administrativ | 4065 | Office of Inte | rnational Affairs |        | 134           | 804.00              | Details |   |
| Feb-2019    |             |      | t PT | IN                              | Part-Time Administrativ | 4065 | Office of Inte | rnational Affairs |        | 128.2         | 769.20              | Details |   |
|             |             |      |      |                                 |                         |      |                |                   |        |               |                     | Details |   |
|             |             |      |      |                                 |                         |      |                |                   |        |               |                     | Details |   |
|             |             |      |      |                                 |                         |      |                |                   |        |               |                     | Details |   |
| No of Staff | 8           |      |      |                                 |                         |      | ſ              | Calast All        | Unasla | at All        |                     |         |   |

6. Tick on Checkbox and click button Verify.

Ш